## INSTRUCTIVO PARA CARGUE DE PODERES DE LIBERACIÓN DE IMPORTACIÓN EN WEB

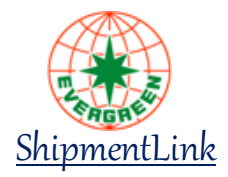

Dirigido a: Clientes Importadores, Agencias de aduana, Agentes de carga y asociados de negocio – Embarques de Importación

Con el fin de continuar realizando trámites de liberación para los embarques de importación en forma habitual, le invitamos a realizar el cargue de poderes en nuestra plataforma web siguiendo los siguientes 3 pasos:

## 1. IDENTIFIQUE LOS DOCUMENTOS A PRESENTAR.

A continuación, se relacionan los documentos que se deben presentar para actualización de poderes de liberación en importación:

- a. Poder Liberación BL y Manejo Contenedores (Autenticado o firma electrónica certificada)
- b. Formato Autorización funcionarios para Tramites (Autenticado o firma electrónica certificada)
- c. Cámara de Comercio (no mayor a 30 días)
- d. RUT (con fecha de expedición del año en curso)
- e. Copia de cédula del Rep. Legal
  - 1.1. Si el **Consignatario realiza la liberación de manera directa**, deberá presentar con su usuario los documentos de los numerales **a**, **b**, **c**, **d**, **e**.
  - 1.2. Si el **Consignatario autoriza a un tercero** para realizar la liberación en su nombre:

El consignatario debe presentar con su usuario los documentos de los numerales **a**, **c**, **d**, **e**.

у;

El tercero autorizado debe presentar con su usuario los documentos de los numerales **b**, **c**, **d**, **e**.

## 2. DESCARGUE Y DILIGENCIE LOS FORMATOS REQUERIDOS

Los formatos de poderes vigentes a diligenciar pueden ser consultados en <u>https://formsweb.navesoft.com/ords\_ecocol\_croma/WEB\_MENU\_PRINEVER</u>\_menú "Descargue Formatos"

Poder Liberación BL y Manejo Contenedores Formato Autorización funcionarios para Tramites

## 3. REALICE LA ENTREGA DE DOCUMENTOS/FORMATOS A TRAVÉS DE LA PLATAFORMA WEB,

- 1. Ingrese al portal web en: https://formsweb.navesoft.com/ords ecocol croma/WEB MENU PRINEVER
- Inicie sesión con el usuario y contraseña previamente asignados. En caso de no contar con usuario, agradecemos realizar el respectivo registro.

Nota: El cargue de poderes se debe realizar iniciando sesión con el usuario perteneciente a la empresa que constituye/firma cada formato poder.

| Usuario<br>Clave |          |                  | ] |  |
|------------------|----------|------------------|---|--|
| Ingresar         |          |                  |   |  |
| Registre         | se Ahora | Olvido la clave? |   |  |

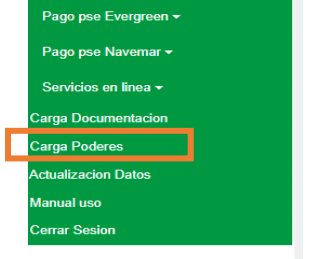

**3.** Seleccione la opción "Carga Poderes" ubicada en la cinta de opciones izquierda.

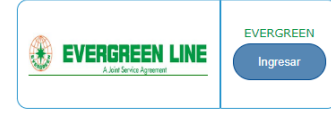

- 4. Seleccione el botón "Ingresar"
- Seleccione la opción "Registrar o actualizar email". Esta opción le permitirá registrar el E-mail donde desea recibir la confirmación de aprobación de poderes. Una vez registrado seleccione la opción "volver"

Si ya cuenta con este Email registrado y no desea realizar alguna modificación, puede omitir este paso

| Resumen de datos             |                              |  |  |  |  |  |
|------------------------------|------------------------------|--|--|--|--|--|
| Nit.                         |                              |  |  |  |  |  |
| Razon Social:                | -                            |  |  |  |  |  |
| Gran Contribuyente: NO       |                              |  |  |  |  |  |
| Resolución:                  |                              |  |  |  |  |  |
| Fecha Resolución: 08/11/0018 |                              |  |  |  |  |  |
| Autorretenedor: SI           |                              |  |  |  |  |  |
| Régimen: COMUN               |                              |  |  |  |  |  |
| Código CIUU:                 |                              |  |  |  |  |  |
| Email actual:                |                              |  |  |  |  |  |
| Registrar Documentos         | Registrar o actualizar email |  |  |  |  |  |
| -                            |                              |  |  |  |  |  |
|                              |                              |  |  |  |  |  |
| Cerrar sesión                |                              |  |  |  |  |  |

6. Seleccione la opción "Registrar Documentos"

Registrar o actualizar email

|                                                       | 7 |  |
|-------------------------------------------------------|---|--|
| Marque el tipo de rol(s) que tiene con el sistema     |   |  |
| Importador Persona Jurídica                           | p |  |
| Agentes De Carga                                      | C |  |
| Importador Persona Natural                            |   |  |
| Seleccione el tipo de proceso de acuerdo con cada rol |   |  |
| Agentes De Carga                                      |   |  |
| Entrega Bls Originales / Liberaciones 🔽               |   |  |
|                                                       | _ |  |
| Cargar documentos                                     | n |  |
|                                                       |   |  |

Registrar Documentos

7. Seleccione su Roll de acuerdo con el tipo de usuario, posteriormente seleccione la opción "Entrega Bls Originales / Liberaciones" y de clic en el botón "Cargar documentos".

En caso de haber ingresado previamente, el sistema mostrará la opción "Actualizar documentos" en reemplazo de "Cargar documentos".

- 8. A continuación, seleccione los documentos respectivos desde su ordenador, teniendo en cuenta las siguientes recomendaciones:
  - Verifique que el formato de cada documento es PDF
  - Cada documento no puede ser mayor a 2 MB
  - Cada archivo/documento debe cargarse de manera individual (1 PDF por cada documento)
  - Los documentos deben estar claros y legibles
    No incluir caracteres especiales en el nombre
  - de cada archivo.

| Documento                                                          | Se                  |  |
|--------------------------------------------------------------------|---------------------|--|
| 1- Autorizacion Tramites (Autenticado)                             | Seleccionar archivo |  |
| 2- Carta Poder Manejo Contenedores de Importacion<br>(Autenticado) | Seleccionar archivo |  |
| 3- Fotocopia Cedula Representante Legal                            | Seleccionar archivo |  |
| 4- Circular 170 debidamente diligenciada, firmada y sellada        | Seleccionar archivo |  |
| 5- Rut                                                             | Seleccionar archivo |  |
| 6- Camara de Comercio                                              | Seleccionar archivo |  |

- 9. Una vez seleccionados todos los documentos que desea cargar, proceda a enviarlos dando clic en "Subir Documentos"
- **10.** El sistema le dejará saber los documentos que fueron cargados, mediante confirmación en la plataforma web, y vía E-mail.

Los documentos enviados pasarán a revisión por parte de nuestro agente Navemar para su aprobación. Una vez aprobados recibirá una confirmación vía E-mail al buzón registrado en el paso 5. En caso de existir algún rechazo de documento, recibirá la respectiva notificación para realizar el ajuste necesario y proceder a cargar el documento corregido. <u>El tiempo promedio para revisión y aprobación/rechazo de poderes es de 1 día hábil.</u>

Recuerde que podrá consultar el estado de poderes realizando la búsqueda por NIT en <a href="https://navemar.com/">https://navemar.com/</a> opción "Trámites y Consultas" – "Poderes" – "Consulta estado del poder". Nos permitimos relacionar datos de contacto autorizados de nuestro agente portuario Navemar referente aprobación de poderes y liberación de embarques.

| PUERTO                | APROBACIÓN PODERES                                       | HORARIO DE ATENCIÓN<br>APROBACIÓN PODERES |                                                |
|-----------------------|----------------------------------------------------------|-------------------------------------------|------------------------------------------------|
| BUN, CTG,<br>BAQ, SMR | poderes@rednavemar.com<br>Tel: 3143590040                | L-V<br>S                                  | 08:00 - 11:30 & 13:30 - 16:30<br>09:00 - 11:00 |
| PUERTO                | LIBERACIONES                                             | HORARIO DE ATENCIÓN LIBERACIONES          |                                                |
| BUENAVENTURA          | liberacionevergreenbun@rednavemar.com                    | L-V                                       | 08:00 - 12:00 & 14:00 - 17:00                  |
|                       | Tel: 3132545295 - 602 2978602 Ext: 3000<br>Luz Mery Mina | S                                         | 09:00 - 11:00                                  |
| CARTAGENA             | liberacionevergreenctg@rednavemar.com                    | L-J                                       | 08:00 - 11:30 & 13:30 - 16:30                  |
|                       | Tel: 3208389427                                          | V                                         | 08:00 - 15:00 Jornada continua                 |
|                       | Jennifer Navarro                                         | S                                         | 09:00 - 11:00                                  |
| BARRANQUILLA          | evergreenbaq@rednavemar.com                              | L-V                                       | 08:00 - 11:30 & 13:30 - 16:30                  |
|                       | Tel: 3208650047                                          | s                                         | 09:00 - 11:00                                  |
|                       | Lyz Carreazo                                             | 5                                         |                                                |
| SANTA MARTA           | evergreensmr@rednavemar.com                              | L-V                                       | 08:00 - 11:30 & 13:30 - 16:30                  |
|                       | Tel: 3175134264 – 605 4233447                            | S                                         | 09.00 - 11.00                                  |
|                       | Sandra Peralta - Paula Gómez                             | , J                                       | 07.00 11.00                                    |

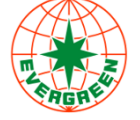

EVERGREEN SHIPPING AGENCY (COLOMBIA) S.A.S. 601 795 4730